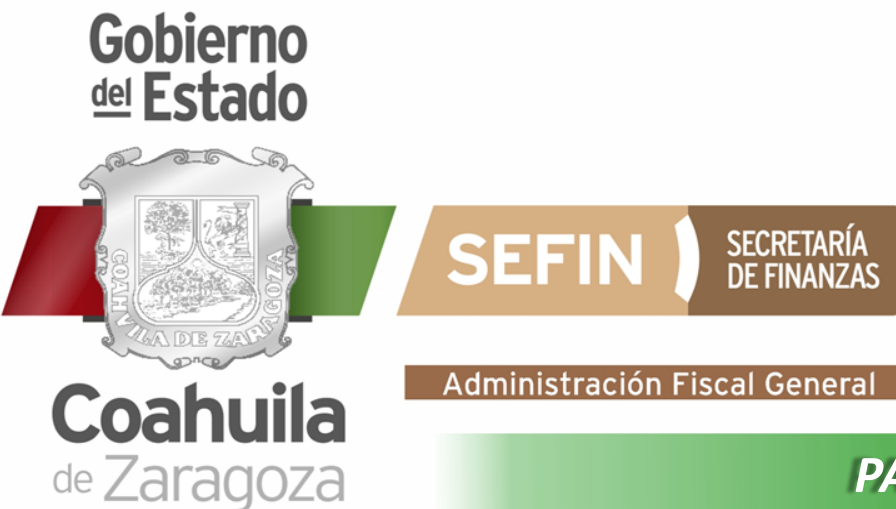

# PASOS PARA GENERAR CLAVE PARA DESCUENTO POR NOMINA 2023

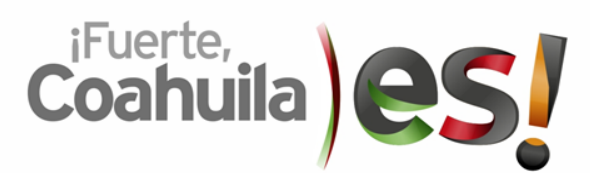

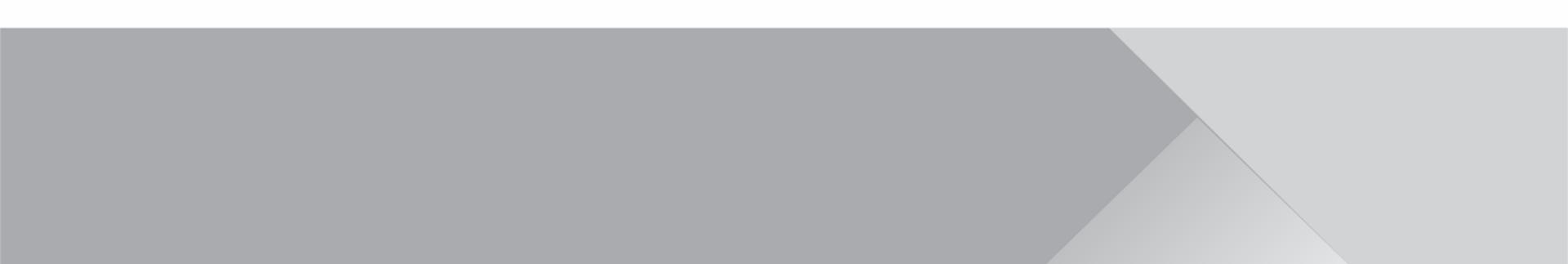

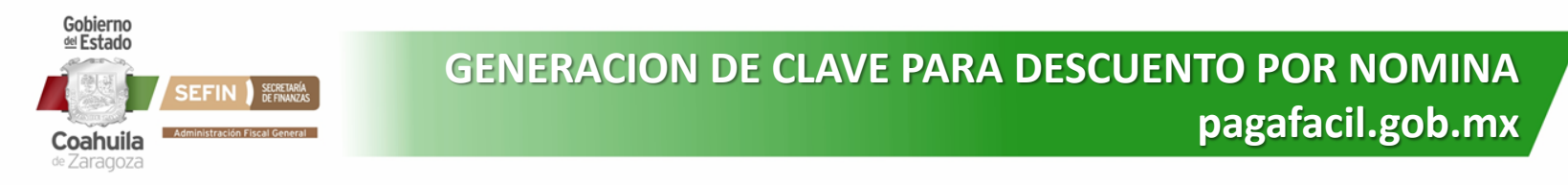

**PASO 1:** Ingresar al portal <u>www.pagafacil.gob.mx</u>, y seleccionar la opción de Control Vehicular.

|                                          | 🌇 Bienvenidos al portal de pagos en línea                                      |                                                                     |
|------------------------------------------|--------------------------------------------------------------------------------|---------------------------------------------------------------------|
|                                          | OPCIONES DE PAGO 	 PREGUNTAS FRECUENTES 	 ASISTENCIA FISCAL AVISO DE PRIVACIDA | ND                                                                  |
|                                          | Pagos en línea más utilizados por nuestros visitante                           | s                                                                   |
|                                          | Control Vehicular Eicencias de Conducir Provincia Conducir                     | Impuesto Sobre<br>Hospedaje                                         |
|                                          | ISAN Instituto Registral Registro Civil                                        | Licencia de Alcoholes                                               |
|                                          | Secretaría de Educación                                                        |                                                                     |
|                                          |                                                                                |                                                                     |
|                                          | Continuar Trámite<br>Inconcluso                                                | Comprobante Fiscal<br>Digital                                       |
|                                          | FSTÍNULOS<br>FSTÍNULOS                                                         | Si tu whiculo ra está registrado en Coshulle:<br>Pon lo a tu nombre |
|                                          | Constancia de Registro                                                         |                                                                     |
| <b>A</b>                                 | al Padrón Vehicular de Control Vehicular 2022                                  |                                                                     |
| 172.31.10.25/pagafacily2/epago/cy/cy.php |                                                                                | ¡Escribenos por Whatsapp!                                           |

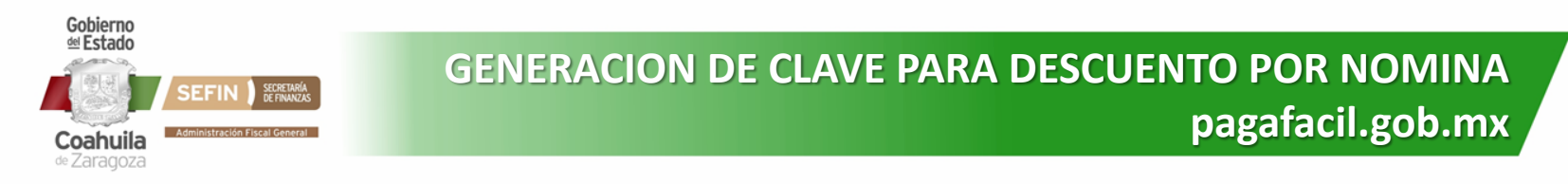

#### PASO 2: Seleccionar la opción de Pago.

|                                                                                                    | Control <b>Ve</b>                                                                                                    | hicular 🙃                                                                              |                                                               |  |
|----------------------------------------------------------------------------------------------------|----------------------------------------------------------------------------------------------------|----------------------------------------------------------------------------------------|---------------------------------------------------------------|--|
| Pago<br>Consulta, Formato o Paga                                                                           | Atención a Flotillas<br>Más de 6 vehículos                                                                                                    | Pago de Parcialidades<br>Convenios efectuados                                          | Alta vehículos nuevos<br>Acceso solo para agencias            |  |
| Reimpresión de pagos<br>Recibos o Pagaré                                                                   | Organismos Adscritos<br>Al descuento por nómina                                                                                                    | Solicitar Certificación<br>De pagos de Control Vehicular                               |                                                               |  |
| :Tienes un todoterren                                                                                      | • Por sus siglas en inglés Quads AT                                                                                                    | TV, UTV, RUV, etc.                                                                     |                                                               |  |
| En Coahuila ya lo puedes pl                                                                                | laquear Para más información llama                                                                                                    | al 070                                                                                 |                                                               |  |
| En Coahuila ya lo puedes pl                                                                                | laquear Para más información llama<br>a los requisitos para el registro o ca<br>de propietario vehicular                                                                                     | al 070                                                                                 |                                                               |  |
| En Coahuila ya lo puedes pl                                                                                | laquear Para más información llama<br>a los requisitos para el registro o ca<br>de propietario vehicular                                                                                     | al 070 mbio                                                                            |                                                               |  |
| En Coahuila ya lo puedes pl                                                                                | laquear Para más información llama<br>a los requisitos para el registro o car<br>de propietario vehicular<br>lo Nuevo<br>lo Usado Nacional                                                   | al 070 mbio Para obtener mayo                                                          | r información puedes                                          |  |
| En Coahuila ya lo puedes pl<br>Consult<br>Vehicu<br>Vehicu<br>Vehicu                                       | laquear Para más información llama<br>a los requisitos para el registro o ca<br>de propietario vehicular<br>llo Nuevo<br>llo Usado Nacional<br>llo Usado Importado                           | al 070 mbio Para obtener mayo ver los siguiente                                        | r información puedes<br>s tutoriales                          |  |
| En Coahuila ya lo puedes pl<br>Consult<br>Vehícu<br>Vehícu<br>Vehícu<br>Vehícu                             | laquear Para más información llama<br>a los requisitos para el registro o ca<br>de propietario vehicular<br>lo Nuevo<br>lo Usado Nacional<br>lo Usado Importado<br>lo Usado Regularizado     | al 070<br>mbio<br>Para obtener mayo<br>ver los siguiente<br>Mediante Form              | r información puedes<br>s tutoriales<br>ato de Pago           |  |
| En Coahuila ya lo puedes pl<br>Consult<br>Vehicu<br>Vehicu<br>Vehicu<br>Vehicu<br>Vehicu<br>Vehicu<br>Saja | laquear Para más información llama<br>a los requisitos para el registro o ca<br>de propietario vehicular<br>llo Nuevo<br>llo Usado Nacional<br>llo Usado Importado<br>llo Usado Regularizado | al 070<br>mbio<br>Para obtener mayo<br>ver los siguiente<br>Mediante Form<br>Rago en   | or información puedes<br>s tutoriales<br>ato de Pago<br>Línea |  |
| En Coahuila ya lo puedes pl<br>Consult<br>Vehicu<br>Vehicu<br>Vehicu<br>Vehicu<br>Vehicu<br>Vehicu         | laquear Para más información llama<br>a los requisitos para el registro o car<br>de propietario vehicular<br>lo Nuevo<br>lo Usado Nacional<br>lo Usado Importado<br>lo Usado Regularizado    | al 070<br>mbio<br>Para obtener mayo<br>ver los siguiente<br>Mediante Form<br>E Pago en | r información puedes<br>s tutoriales<br>ato de Pago<br>Línea  |  |

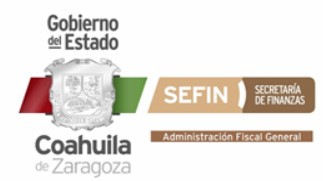

## GENERACION DE CLAVE PARA DESCUENTO POR NOMINA pagafacil.gob.mx

### PASO 3: Click en Continuar.

| Administración Fiscal General 🛛 🛠 Pag | a Fácil                                                                                                    | Gobierno el Estado Coahuila / de Zaragoza / |
|---------------------------------------|----------------------------------------------------------------------------------------------------|---------------------------------------------|
|                                       | AVISOS                                                                                                    |                                             |
|                                       | Recoge tus documentos oficiales y/o placas en los módulos de Asistencia Fiscal ubicados en centros comerciales o en la Administración Local de<br>Recaudación que te corresponda.                                                                                                    |                                             |
|                                       | Para trámites de: Registro de Altas o cambio de propietario, Generación de Convenio de Pago en Parcialidades, Expedición de placas para persona<br>con discapacidad, y pensionados acude con <u>previa cita</u> a la <b>ADMINISTRACIÓN LOCAL DE RECAUDACIÓN</b> que te corresponda.                                                                                                    |                                             |
|                                       | SERVICIO PÚBLICO<br>El trámite realizado en línea es ÚNICAMENTE para el supuesto de REFRENDO DE PLACAS (mismo concesionario o permisionario, mismo vehículo,<br>concesión o permiso vigente) Para concluir su trámite y recibir la tarjeta circulación vigente, deberá de acudir a la Subsecretaría de Transporte o la<br>Delegación Regional que corresponda, presentando la totalidad de requisitos establecidos. |                                             |
|                                       | CONTINUAR                                                                                                    |                                             |
|                                       |                                                                                                    |                                             |
|                                       | LLÁMANOS                                                                                                    |                                             |
|                                       | CATT 070     800 506 3910                                                                                                    |                                             |
|                                       | 800 701 5131                                                                                                    | ;Fuerte, \                                  |
|                                       |                                                                                                    | Coahuila                                    |

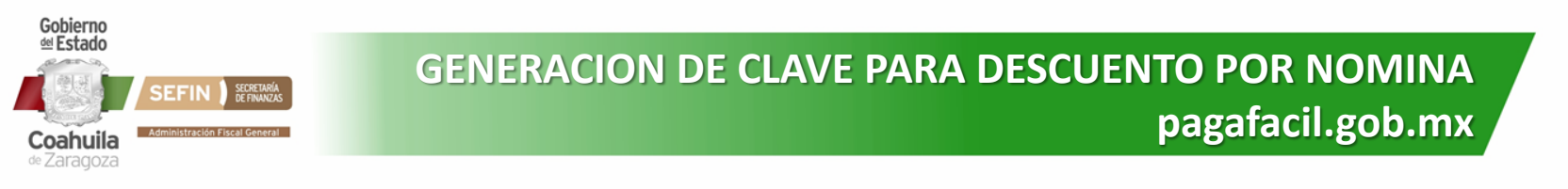

PASO 4: Llenar la Placa, últimos 4 dígitos del Num. de serie y Correo electrónico del vehículo a pagar y click en ACEPTAR.

| Control Vehicular                                                  |                                                               |                                                                     |
|--------------------------------------------------------------------|---------------------------------------------------------------|---------------------------------------------------------------------|
| CÓDIGO DE VERIFICACIÓN<br>Escriba los caracteres mostrados en la i | magen:                                                        |                                                                     |
| 97/19                                                              |                                                               |                                                                     |
|                                                                    |                                                               |                                                                     |
|                                                                    | PLACA*: PLACA* *SIN GUIONES NI ESPACIOS                       |                                                                     |
|                                                                    | Placas del                                                    | Servicio Público , acudir a la Administración Local de Recaudación. |
| Últ. 4 digitos (                                                   | del Núm. de Serie:                                            |                                                                     |
| co.                                                                | rreo Electrónico:                                             |                                                                     |
|                                                                    |                                                               |                                                                     |
| 0,                                                                 | Aplicar Tarjeta Rosa - Id (7 Digitos): AYUDA                  |                                                                     |
| Aplicar Tarieta 'Mera M                                            | era' Meiorada 16 Dir Sin Esnarins' AVUDA                      |                                                                     |
|                                                                    | Si su trámite es rechazado. Validar su Tarjeta Mera Mera Aqui |                                                                     |
|                                                                    |                                                               |                                                                     |
|                                                                    | Tariota (Campirana) di Francisci                              |                                                                     |
| Apica                                                              |                                                               |                                                                     |
|                                                                    |                                                               |                                                                     |
|                                                                    | ACEPTAR CANCELAR                                              |                                                                     |
|                                                                    |                                                               |                                                                     |
|                                                                    |                                                               |                                                                     |
|                                                                    |                                                               |                                                                     |
|                                                                    |                                                               |                                                                     |

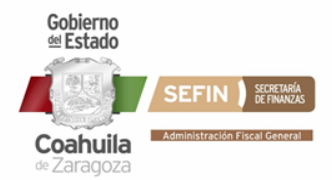

https://www.pag

### GENERACION DE CLAVE PARA DESCUENTO POR NOMINA pagafacil.gob.mx

PASO 4: Una vez generado un Nuevo Intento, seleccionar DESCUENTO POR NOMINA.

| Período                                                                                    |                                                                                                    |                                                                                           | Nompre Concepto                                                                                                    | Import                                              | ρ        | Recardo        | Act       | Total    |        |
|--------------------------------------------------------------------------------------------|----------------------------------------------------------------------------------------------------|-------------------------------------------------------------------------------------------|----------------------------------------------------------------------------------------------------|-----------------------------------------------------|----------|----------------|-----------|----------|--------|
| 2027                                                                                       | 2                                                                                                    |                                                                                           |                                                                                                    | niport                                              | 109.00   |                | 0.00      | 2 100 00 |        |
| 2025                                                                                       | 2                                                                                                    |                                                                                           |                                                                                                    | 2                                                   | 65.00    | 0.00           | 0.00      | 2,109.00 |        |
| 2025                                                                                       | 202                                                                                                    | DESCTO DERECHOS CT                                                                        | RI VEH                                                                                                    |                                                     | 896.00   | 0.00           | 0.00      | 896.00   |        |
| 2023                                                                                       | 510                                                                                                    | EOMENTO A LA ED y SI                                                                      | G PUB                                                                                                    |                                                     | 475.00   | 0.00           | 0.00      | 475.00   |        |
| 2023                                                                                       | 511                                                                                                    | DESCUENTO FOMENTO                                                                         | ) ED.                                                                                                    |                                                     | 202.00   | 0.00           | 0.00      | 202.00   |        |
| 2023                                                                                       | 516                                                                                                    | FOMENTO AL DEPORTE                                                                        |                                                                                                    |                                                     | 10.00    | 0.00           | 0.00      | 10.00    |        |
|                                                                                            |                                                                                                    |                                                                                           |                                                                                                    |                                                     | IN       | 1PORTE CONTRI  | BUYENTE:  | 1,561.00 |        |
|                                                                                            |                                                                                                    |                                                                                           |                                                                                                    |                                                     |          | IMPORTE E      | STIMULO:  | 1,098.00 |        |
|                                                                                            |                                                                                                    |                                                                                           |                                                                                                    |                                                     | TOTAL    | . INCLUYENDO E | STIMULO:  | 2,659.00 |        |
|                                                                                            |                                                                                                    |                                                                                           |                                                                                                    |                                                     |          |                |           |          |        |
| POR FAVOR REVISE BIE                                                                       | n su estado di<br><b>5 DE PA</b> (                                                                        | E CUENTA ANTES DE ELEGI.<br>GO                                                            | R LA OPCIÓN DESEADA (- No aplica para Altas                                                                        | ni Cambio de Propietario                            | -)       |                |           |          |        |
| POR FAVOR REVISE BIE                                                                       | N SU ESTADO DI                                                                                            | E CUENTA ANTES DE ELEGI<br>GO<br>EA                                                       | R LA OPCIÓN DESEADA (- No aplica para Altas<br>FORMATO DE PAGO EN SUCUR                                            | ni Cambio de Propietario                            | -)       | DESCUENTO PO   | IR NÓMINA | K        |        |
| POR FAVOR REVISE BIE<br>OPCIONES<br>OPCIONES<br>(Efectuará el Pago e<br>sujeto a validació | IN SU ESTADO DI<br>DE DE PAG<br>PAGO EN LÍNE<br>en línea con tarje<br>bancaria]                           | E CUENTA ANTES DE ELEGI<br>GO<br>EA<br>eta de Crédito o Débito,<br>ento de la institución | R LA OPCIÓN DESEADA (- No aplica para Altas<br>FORMATO DE PAGO EN SUCUR<br>[Para Pago en Centros Comerciales o Ban | ni Cambio de Propietario<br>KSAL<br>Icos adscritos] | -)<br>[5 | DESCUENTO PC   | IR NÓMINA | 5]       |        |
| POR FAVOR REVISE BIE<br>OPCIONES<br>(Efectuará el Pago e<br>sujeto a validació             | IN SU ESTADO DI<br>DE PAGO EN LÍNE<br>PAGO EN LÍNE<br>en línea con tarje<br>ón y reconocimie<br>bancaria] | E CUENTA ANTES DE ELEGI<br>GO<br>EA<br>eta de Crédito o Débito,<br>ento de la institución | R LA OPCIÓN DESEADA (- No aplica para Altas<br>FORMATO DE PAGO EN SUCUR<br>[Para Pago en Centros Comerciales o Ban | ni Cambio de Propietario                            | -)<br>[5 | DESCUENTO PC   | IR NÓMINA | 5]       | ſ      |
| POR FAVOR REVISE BIE<br>DPCIONES<br>(Efectuará el Pago e<br>sujeto a validació             | IN SU ESTADO DI<br>DE PAGO EN LÍNE<br>en línea con tarje<br>ón y reconocimie<br>bancaria]                 | E CUENTA ANTES DE ELEGI<br>GO<br>EA<br>eta de Crédito o Débito,<br>ento de la institución | R LA OPCIÓN DESEADA (- No aplica para Altas<br>FORMATO DE PAGO EN SUCUR<br>[Para Pago en Centros Comerciales o Ban | ni Cambio de Propietario                            | -)<br>[5 | DESCUENTO PC   | IR NÓMINA | 5]       | €uerte |

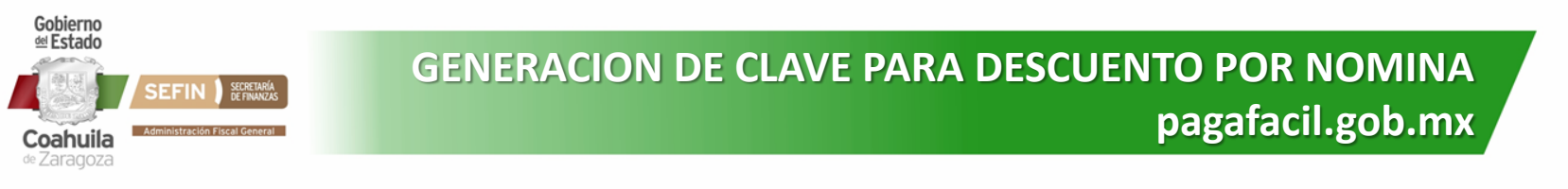

PASO 5: Si aún no cuenta con su Clave, podrá generarla entrando a la opción: GENERARLA AQUI.

| Estimado contribuyente s<br>pueda dar através de terc                                                                                               | ya ha recibido su clave<br>eras personas.                                                   | para sus trámites de d           | lescuento por nómina | , la Administración Fisca                | General no se hará respo     | nsable del mal uso que se le | 2 |
|----------------------------------------------------------------------------------------------------|---------------------------------------------------------------------------------------------|----------------------------------|----------------------|------------------------------------------|------------------------------|------------------------------|---|
| <u>Requisitos para recoger s</u>                                                                                                    | us valores:                                                                                 |                                  |                      |                                          |                              |                              |   |
| 1. Presentarse el Titular d<br>2. Pagaré firmado en 2 ta<br>3. Recibo de pago (emitid<br>4. Identificación Oficial en<br>5.Laminado anterior, si es | el Crédito.<br>htos.<br>o por el sistema) en 2 ta<br>original (si el vehiculo n<br>el caso. | ntos.<br>o es de su propiedad, ( | deberá presentar tam | bién la identificación en                | original del propietario del | vehículo)                    |   |
| Prop.                                                                                                    |                                                                                             |                                  |                      |                                          |                              |                              |   |
| SE APLICARÁ A LA PLACA:                                                                                                    | IMP                                                                                         | PORTE: 0.00                      |                      |                                          |                              |                              |   |
| El Descuento por Nómina<br>de Recaudacion correspo<br>Proporcione su correo ele                                                                     | NO APLICA PARA ALTAS<br>ndiente.<br>ctrónico y su clave de A                                | 5 NI PARA CAMBIO DE F            | PROPIETARIO. Por fav | or, si requiere realizar alg             | uno de estos trámites acu    | da a la Administración Loca  | I |
| [Recibido en su correo ele                                                                                                    | ctrónico]                                                                                   |                                  |                      |                                          |                              |                              |   |
|                                                                                                    | Correo Electrónio                                                                           | co:                              |                      |                                          |                              |                              | θ |
|                                                                                                    | Clav                                                                                        | ve:                              |                      |                                          |                              |                              | θ |
|                                                                                                    | Seleccione Nómir                                                                            | na:                              |                      |                                          |                              |                              | ~ |
|                                                                                                    | S                                                                                           | i aún no cuenta cor              | Aceptar Car          | celar<br>so, puede <mark>GENERARL</mark> | A AQUI.                      |                              |   |
|                                                                                                    |                                                                                             |                                  |                      |                                          |                              |                              |   |

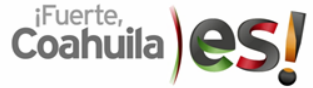

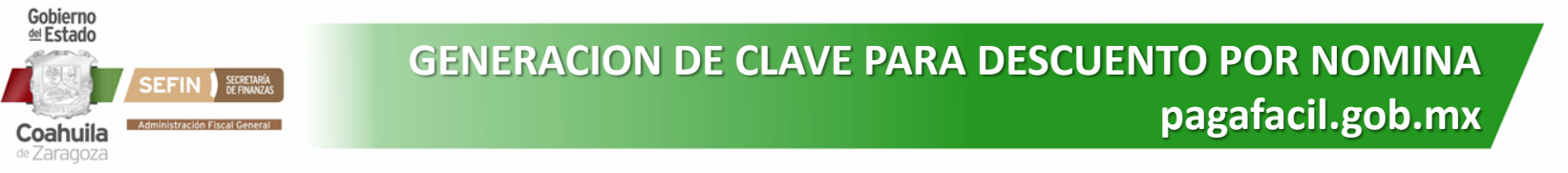

**PASO 6:** Se le solicitará que ingrese su RFC y su Cve. de Centro de Trabajo/Cve. de Empleado (cualquiera de los dos). Posteriormente dar click en ACEPTAR.

| NÚMERO DE EMPLEADO<br>Clave del Centro de Trabajo y/o Num. Empleado se encuentra en el Recibo de Nómina. EJEMPLO<br>CANCELAR |
|----------------------------------------------------------------------------------------------------|
| NÚMERO DE EMPLEADO<br>Clave del Centro de Trabajo y/o Num. Empleado se encuentra en el Recibo de Nómina. EJEMPLO<br>CANCELAR |
| NÚMERO DE EMPLEADO<br>Clave del Centro de Trabajo y/o Num. Empleado se encuentra en el Recibo de Nómina. EJEMPLO<br>CANCELAR |
| Clave del Centro de Trabajo y/o Num. Empleado se encuentra en el Recibo de Nómina. EJEMPLO                                   |
| CANCELAR                                                                                                    |
| CANCELAR                                                                                                    |
|                                                                                                    |
|                                                                                                    |
| el mai uso que se le pueda dar atraves de terceras personas.                                                                 |
|                                                                                                    |
|                                                                                                    |
|                                                                                                    |
| NOS                                                                                                    |
|                                                                                                    |
| Т 070                                                                                                    |
| NO                                                                                                    |

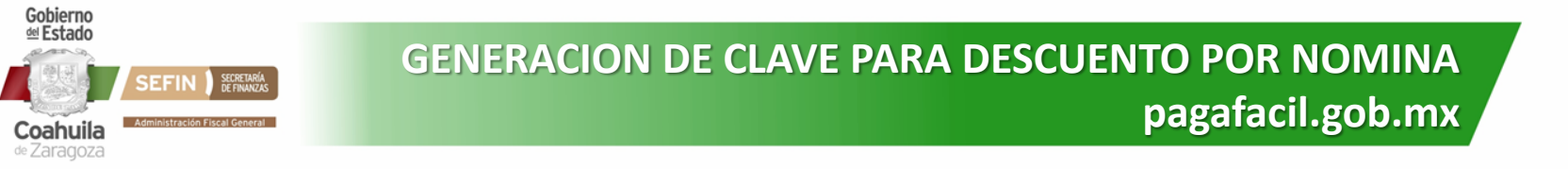

**PASO 7:** Se mostrará información acerca del trabajador, así como el correo al cual se enviará la Clave una vez generada. Dar Click en: GENERAR/ENVIAR para ello.

| Clave para Descuento por Nómina de Cor<br>RFC: | itrol Vehicular                                                                                   |                      |
|------------------------------------------------|---------------------------------------------------------------------------------------------------|----------------------|
| RFC:                                           |                                                                                                   |                      |
|                                                |                                                                                                   |                      |
| Nombre:                                        | RIVERO ASTORGA JOAQUIN GUILLERMO                                                                  |                      |
| Clave del Centro de Trabajo:                   |                                                                                                   |                      |
| Adscripción:                                   | ADMINISTRACION FISCAL GENERAL                                                                     |                      |
| *Correo Electrónico:                           | ioanuin rivero®coahuila eob mx                                                                    |                      |
| *Se enviará                                    | a clave de acceso a la dirección de correo electrónico que se muestra.                            |                      |
| La Administración Fiscal General               | GENERAR/ENVIAR CLAVE CANCELAR<br>NO SE HARA RESPONSABLE del mal uso que se le pueda dar através d | e terceras personas. |
|                                                | LLÁMANOS                                                                                          |                      |
|                                                | 🤳 _CATT 070                                                                                       |                      |
|                                                |                                                                                                   | iFuerte              |

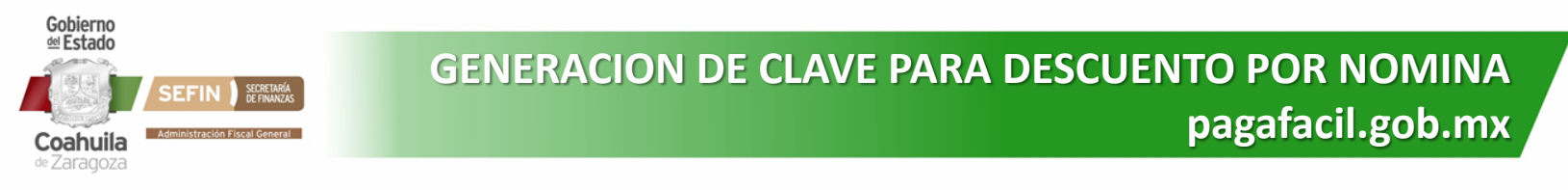

**PASO 8:** Verificar el correo registrado, al cual se enviará la Clave una vez generada.

| errar Envio de Clave                                                                                                    | - DESCUENTO POR NOMINA C                                                                       | V. 2023 ©                                                                                                    |
|----------------------------------------------------------------------------------------------------|------------------------------------------------------------------------------------------------|----------------------------------------------------------------------------------------------------|
| Administracion Fiscal Cl                                                                                                    | laves para Descuento por Nomina                                                                |                                                                                                    |
| Para: JOAQUIN GUILLERM                                                                                                    | O RIVERO ASTORGA                                                                               | Mar 03/01/2023 12:24                                                                                                    |
| Coahui                                                                                                    |                                                                                                |                                                                                                    |
| Estimado Trabajador, la C<br>comunicarse al 070.                                                                                                    | CLAVE que se le proporciona por este medio,                                                    | es la que utilizará en el programa de Descuento por Nómina para los Trámites de Control Vehicular 2023. Para cualquier aclaración favor de |
| Nombre:                                                                                                    | RIVERO ASTORGA JOAQUIN GUILLERMO                                                               |                                                                                                    |
| R.F.C.:                                                                                                    |                                                                                                |                                                                                                    |
| Num. Empleado:                                                                                                    |                                                                                                |                                                                                                    |
| Cve. Centro Trabajo:                                                                                                    |                                                                                                |                                                                                                    |
| Adscripción:                                                                                                    | ADMINISTRACION FISCAL GENERAL                                                                  |                                                                                                    |
| Tipo Empleado:                                                                                                    | BUROCRATAS                                                                                     |                                                                                                    |
| CLAVE:                                                                                                    |                                                                                                |                                                                                                    |
| lo responda a este corre<br>iministración Fiscal General - Go<br>bramiento Oscar Fiores Tapla Mr.<br>P. 25350 Saltillo, Coah. México.<br>tt: (844) 986 12 00<br>www.pagafacil.gob.mx<br>S. Besponder | eo, ya que es generado automáticamente po<br>obierno del Estado de Coshulia<br>1.5 Edificio O. | r la aplicación.                                                                                                    |
| ← Responder →                                                                                                    | Reenviar                                                                                       |                                                                                                    |

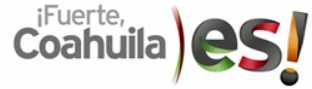